## PARA SE CADASTRAR COMO CONSELHEIRO DE SERVIÇOS PÚBLICOS DA UNIR

 Acesse a Plataforma do Conselho de Usuários de Serviços Públicos (http://conselhodeusuarios.cgu.gov.br). Na Plataforma do Conselho de Usuários de Serviços Públicos clique em Login.

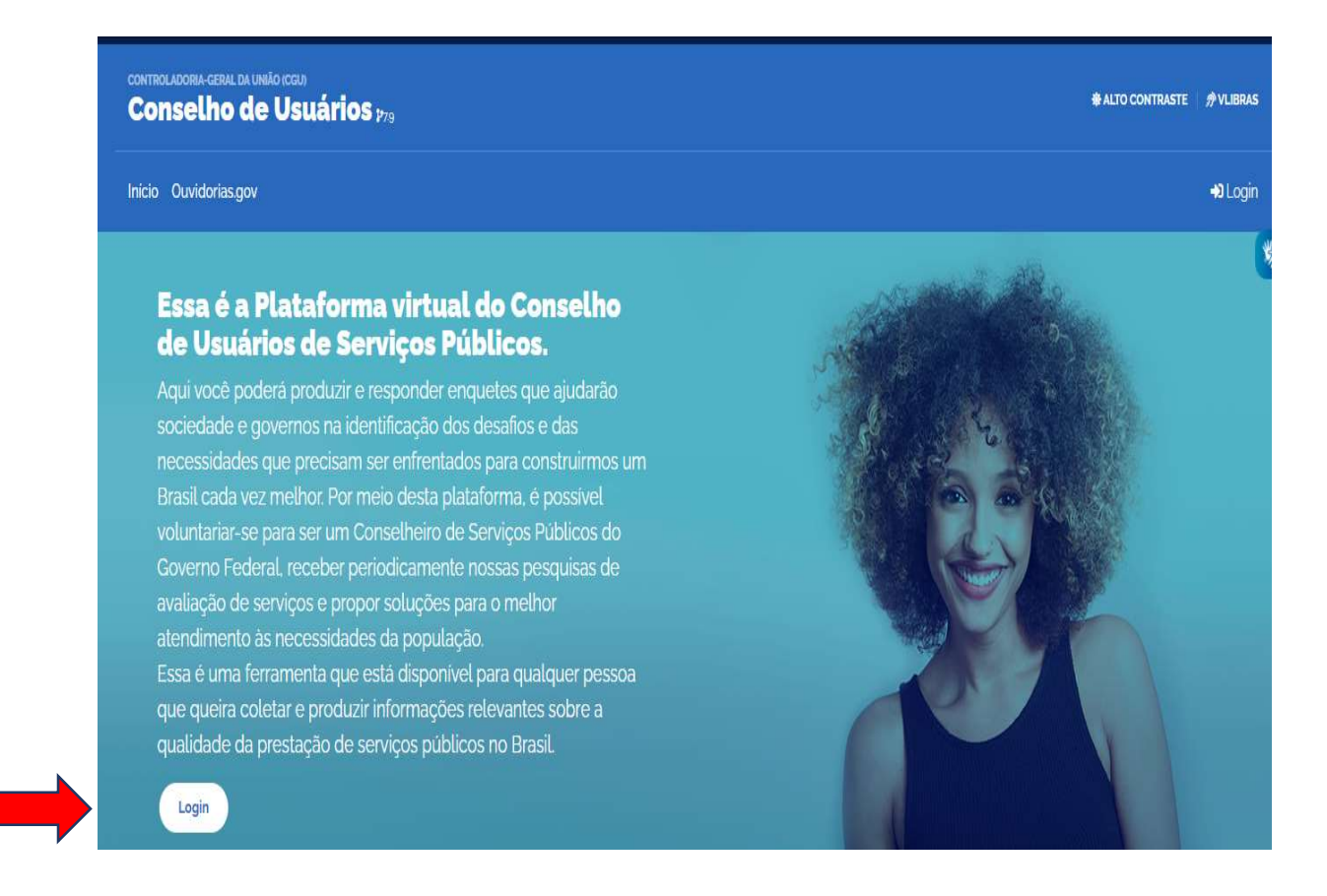

2. Clique para entrar com o usuário que criou no gov.br.

| controladoria-geral da l<br>Conselho di | controludoria geral da Umilo (cgu)<br>Conselho de Usuários 1739                                                                                                    |  |                  |
|-----------------------------------------|----------------------------------------------------------------------------------------------------|--|------------------|
| Início Ouvidorias.gov                   |                                                                                                    |  | <b>+</b> ∂ Login |
|                                         | Para continuar, escolha uma identificação                                                                                                    |  | \$               |
| Seus da                                 | ados pessoais estarão protegidos, nos termos da Lei 13,460/2017.                                                                                                    |  |                  |
|                                         | Login gov.br (Login único)<br>Você pode criar o seu cadastro autenticado por<br>meio do login único govbr para ter acesso a todos<br>os serviços públicos digitais em um só cadastro. |  |                  |
|                                         | Entrar com gov.br                                                                                                    |  |                  |

 Posteriormente, é necessário autorizar a utilização dos seus dados pessoais (seus dados são protegidos pela Lei n°13.460/17 – Código de Defesa do Usuário do Serviço Público) e da Lei n° 13.709/18 (Lei Geral de Proteção de Dados Pessoais).

| Autorização de uso de dados pessoais                                                                                                    |
|----------------------------------------------------------------------------------------------------|
| Serviço: Conselho de Usuários                                                                                                    |
| Este serviço precisa utilizar as seguintes informações pessoais do seu cadastro:                                                                                                    |
| <ul> <li>Identidade govbr</li> <li>Nome e foto</li> <li>Endereço de e-mail</li> <li>Número de telefone celular</li> </ul>                                                                  |
| A partir da sua aprovação, a aplicação acima mencionada e a plataforma gov.br utilizarão as informações listadas acima<br>respeitando <u>os termos de uso e a política de privacidade.</u> |
| Negar                                                                                                    |

4. Depois dessa etapa acesse os Termos de Usos, você precisa aceitar os termos de uso.

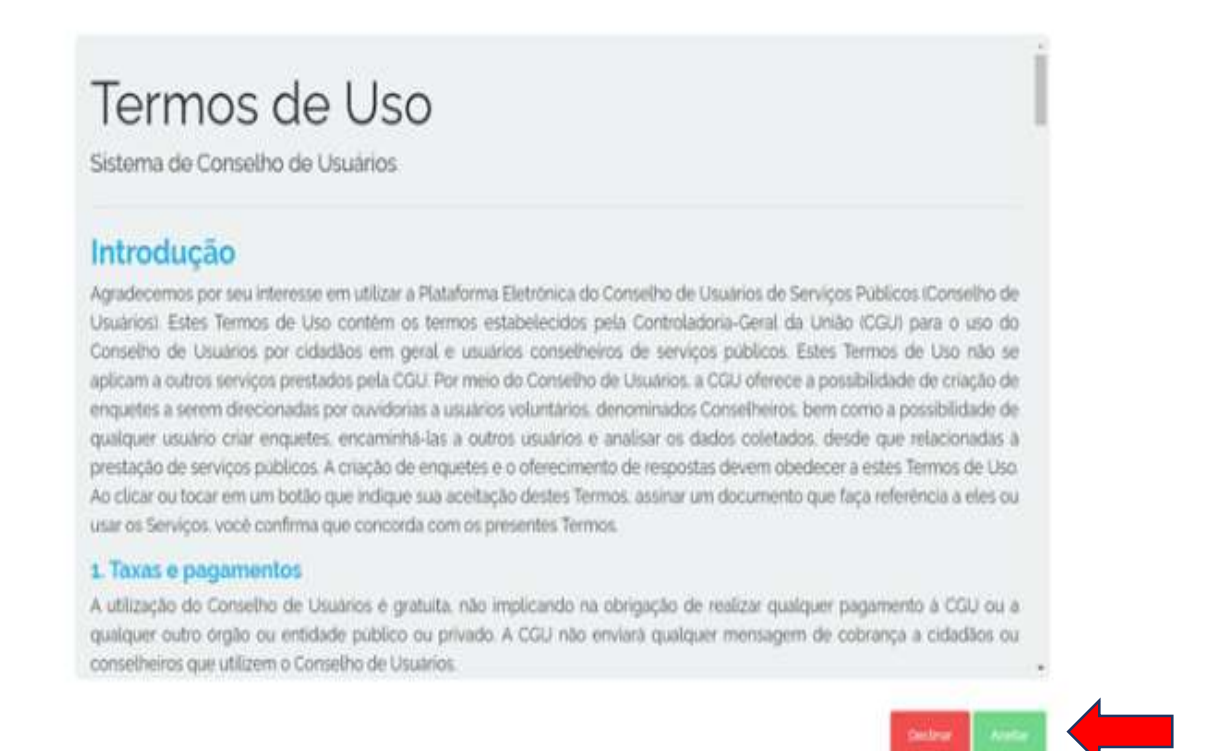

- 5. Na sequência aparecerá à tela inicial da Plataforma, que mostra as seis principais funções:
  - 1. Criar enquete;
  - 2. Minhas enquetes;
  - 3. Enquetes públicas;
  - 4. TORNAR-SE CONSELHEIRO;
  - 5. AVALIAÇÃO DE SERVIÇOS
  - 6. Fórum de Melhorias.
- 6. Escolha a opção "TORNAR-SE CONSELHEIRO".

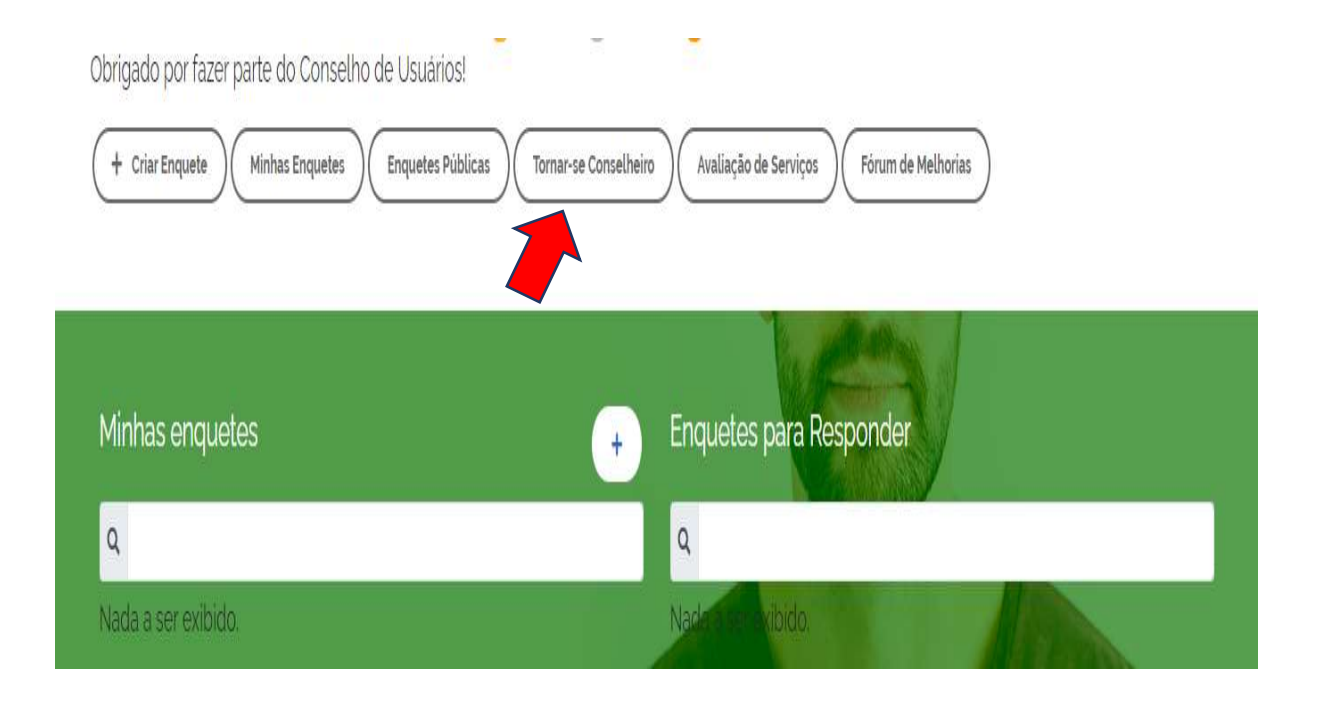

## 7. Em seguida basta você escolher o SERVIÇO que você deseja avaliar.

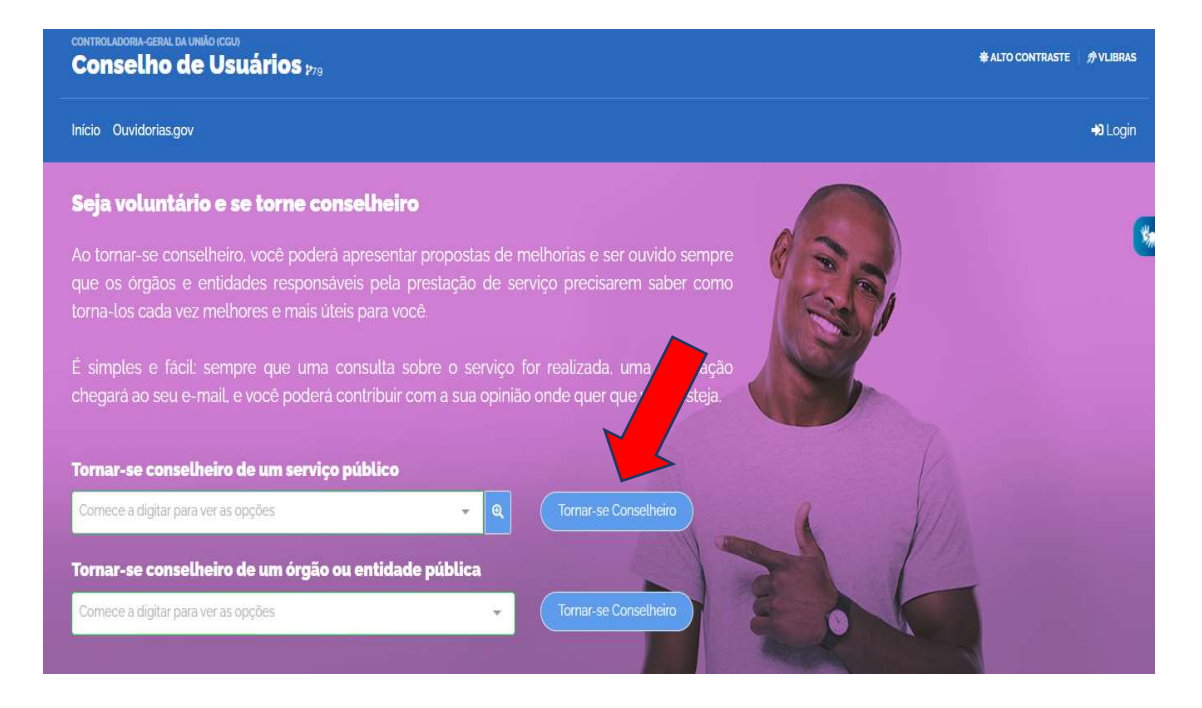

## 8. Para realizar a avaliação clique na opção "Avaliação de serviços"

| + Criar Enquete Minhas Enquetes Enquetes Públ | licas Tornar-se Conselheiro Avaliação de Serviços Fórum de Melhorias |
|-----------------------------------------------|----------------------------------------------------------------------|
| Minhas enquetes                               | + Enquetes para Responder                                            |
| Q                                             | Q                                                                    |
| Nada a ser exibido.                           | Nada a Su exibido.                                                   |

Obrigado por fazer parte do Conselho de Usuários!

9. Escolha o serviço que pretende avaliar e informe a data da utilização do serviço e clique em avaliar

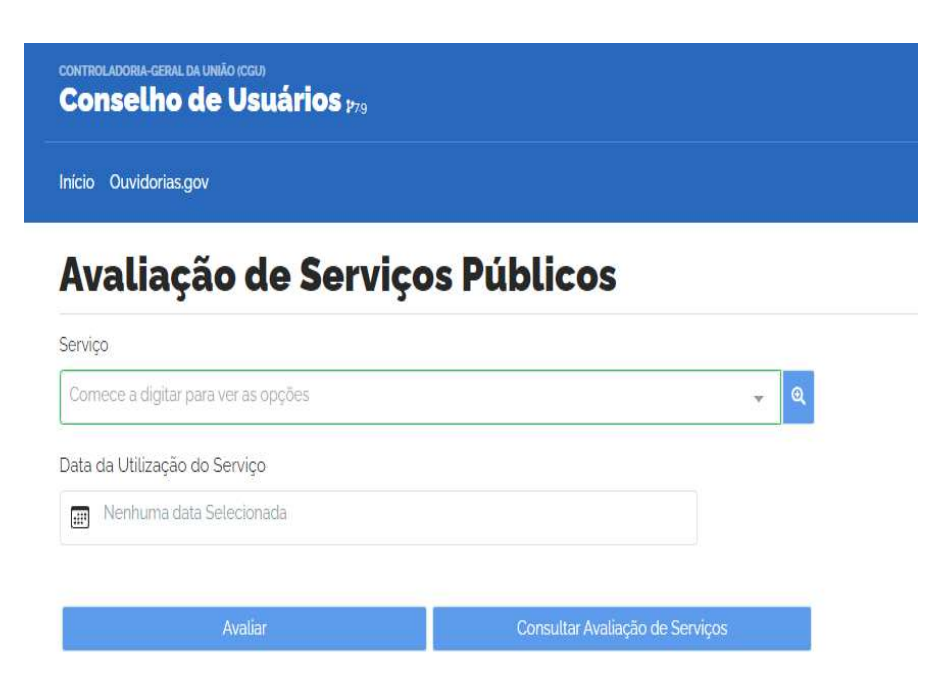